## How to process private medical aid

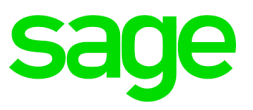

Steps to follow when loading private medical aid of VIP

• This type of medical aid is activated when an employee has their own medical aid that is not provided by the company with no deduction being made on payroll.

| EARNINGS SUMMARY |          |          |          |          |            | DEDUCTIONS SUMMARY |          |          |        |    |
|------------------|----------|----------|----------|----------|------------|--------------------|----------|----------|--------|----|
| Desc             | Current  | Previous | YTD      | YTD+     | Desc       | Current            | Previous | YTD      | YTD+   | *  |
| Salary           | 10101.01 | 14374.80 | 14374.80 | 24475.81 | Tax        |                    |          |          |        |    |
| D/T 1.5          |          |          |          |          | U.I.F.     | 101.01             | 143.75   | 143.75   | 244.76 |    |
| D/T 2.0          |          |          |          |          | SDL        |                    |          |          |        |    |
| Travel           |          |          |          |          | Add Tax    |                    |          |          |        |    |
| RKm Tax          |          |          |          |          | Pension    |                    |          |          |        |    |
| RKm N/T          |          |          |          | -        | ProvFnd    |                    |          |          |        |    |
| Cell Ph          |          |          |          |          | RetAnn     |                    |          |          |        | E  |
| Transp           |          |          |          |          | MedAid     |                    |          |          |        |    |
| Subs LT          |          |          |          |          | MA Pen     |                    |          |          |        |    |
| Subs LN          |          |          |          |          | Vitalit    |                    |          |          |        |    |
| Subs FT          |          |          |          |          | Loans      |                    |          |          |        |    |
| Subs FN          |          |          |          |          | Advance    |                    |          |          |        |    |
| Oth All          |          |          |          |          | Garnish    |                    |          |          |        |    |
| Comm             |          |          |          |          | Mainten    |                    |          |          |        |    |
| ABonus           |          |          |          |          | Union      |                    |          |          |        |    |
| PBonus           |          |          |          |          | Parking    |                    |          |          |        |    |
| LvePaid          |          |          |          |          | Staff D    |                    |          |          |        | -  |
| Totals           | 10101.01 | 14374.80 | 14374.80 | 24475.8  | 1 Totals   | 101.01             | 143.75   | 143.75   | 244.   | 76 |
|                  |          |          |          |          | Net Salary | 10000.00           | 14231.05 | 14231.05 | 24231. | 05 |
|                  |          |          | Close    | Routing  | -¢ ML      |                    |          |          |        |    |

• From the employees payslip screen type ML in the routing block and press enter

• In order to activate private medical aid click on the change mode button on the bottom left hand corner of the ML screen.

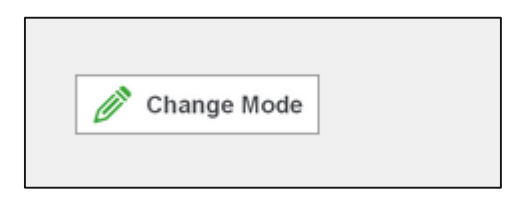

• Activate private medical aid by flagging to allow tax deductions on private medical aid contributions.

| Beneficiaries         | Field | Description                       |                                      |   |
|-----------------------|-------|-----------------------------------|--------------------------------------|---|
| Main Beneficiary      | Yes   | Add 1 to Beneficiary count        |                                      |   |
| IS Medical Dependants | No    | Add Med Dependants from IS Screen |                                      |   |
| Beneficiary Type 3    | X.11  | Calc Both - Adult Dep             |                                      |   |
| Beneficiary Type 4    | X.10  | Calc Both - Child Dep             | _                                    |   |
| Beneficiary Type 5    |       |                                   | _                                    |   |
| Beneficiary Type 6    |       |                                   | _                                    |   |
| Beneficiary Type 7    |       |                                   | Apply Tax Deductions to              | _ |
| Beneficiary Type 8    |       |                                   | Employee Medical Aid                 |   |
| Beneficiary Type 9    |       |                                   | Contributions                        |   |
| Beneficiary Type 10   |       |                                   | Allow Tax Deductions on              | ~ |
| Beneficiary Type 11   |       |                                   | Private Medical Aid<br>Contributions |   |

• Go to the medical history screen by typing MHS in the routing block. Once on the MHS screen select type medical aid as private medical aid.

| Type Medical Aid<br>1. No Medical Aid<br>2. Company Medical Aid<br>3. Private Medical Aid |
|-------------------------------------------------------------------------------------------|
|-------------------------------------------------------------------------------------------|

- Enter the employees' monthly contribution, no. of beneficiaries and reference number on the MHS screen.
- The number of beneficiaries **includes** the main member.

|                  | Medical Aid Start Date<br>Date of Birth | 01/03/2005<br>21/08/1977 | (39 years)                       |     |
|------------------|-----------------------------------------|--------------------------|----------------------------------|-----|
| Reference Number | Private Medical Aid<br>Beneficiaries    | 0 Private<br>Monthl      | e Medical Aid<br>ly Contribution | .00 |

• Once all the necessary information has been entered on the MHS screen the employee will receive a tax benefit which will be reflected on the tax credit line.

| П |            |     |     |     |     |     |     |        |
|---|------------|-----|-----|-----|-----|-----|-----|--------|
|   | Tax Credit | .00 | .00 | .00 | .00 | .00 | .00 | 286.00 |
| - |            |     |     |     |     |     |     |        |